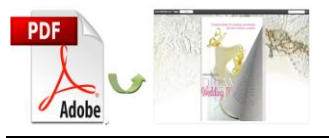

Note: This product is distributed on a "try-before-you-buy" basis. All features described in this documentation are enabled. The registered version does not insert a watermark in your generated Flash Flip Books.

# **About A-PDF to Flipbook Pro**

A-PDF to Flipbook Pro is a powerful flash page flipping book maker. This software can not only convert PDF to flipping book with animation page turn effect and sound, but also allows you to embed rich multimedia and links to the animation flip book.

With the application of multimedia and other functions, this flip book maker will jazz up your flip book and add more value to your page flip book. You can make your PDF more outstanding and will attract more and more readers.

# **Main Features**

## "Edit Pages" Application

"Edit Pages" application allows you to add multimedia, links, buttons and printable area to any page you like.

#### • Application of Rich Multimedia

- 1. Embed video or flash (FLV or SWF format) or even YouTube video.
- 2. Add sound file (MP3) to play music.
- 3. Add image and select an action type.
- Insert links

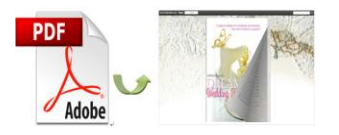

Insert internal links (page links) and external links (website links and e-mail links) to improve user experience.

#### • Add buttons

Add buttons to call new actions: go to page, open a link, call JavaScript function, open flash window, play audio and photo slideshow.

#### • Add printable area

Add printable area and your readers can print it out as coupon.

### **Output in Flexible Forms**

A-PDF to Flipbook Pro enables you to publish the animation flip book in optional forms:

- Make HTML to turn it into a webpage and upload onto your site.
- Output in EXE form as a standalone executable file.
- Package in ZIP file to send to others.
- Create App format to view on Mac devices.
- Make mobile version that can run on tablet devices like iPad, iPhone, Android phones.
- Burn it to CD that can play on computer.

### **Customizable Features**

1. Brand your flip book with approved logo and book title to show your corporate identity.

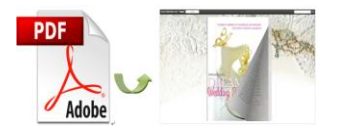

- 2. Choose template to match your book style, e.g. color or skin.
- 3. Add the background image for the flip book.
- 4. Add sound file (MP3) as background music, and define sound loops.
- 5. Enable or disable the function buttons like Home, About, Full Screen, Help, Print, Download, Zoom, Search, (Social) Share or Auto Flip.
- 6. Show "Home" button and define page URL to allow readers go to homepage with ease.
- 7. Add "About" button to show your or corporate info and contact info.
- 8. Add "Help Content File" (Image or SWF only) to guide your readers.
- 9. Add printing watermark file (Image or SWF only) such as your logo so that people can recognize you when they print out the file.
- 10. Select to open window in blank or self window.
- 11. Zoom function and vector technology provide readers with crystal clear quality.
- 12. Share flipbook via e-mail or social networks such as Facebook and Twitter.
- 13. Set access permission by encryption.
- 14. Enable auto flip and set flip interval and play counts; set auto flip when start up or not.
- 15. Select flash font type for the page turning book.
- 16. Change and choose color for font, icons, background and toolbar to refresh readers' vision.
- 17. Support multiple international languages and you can choose two or more to

make languages switchable.

- 18. Define page thickness to make it feel more like an actual book.
- 19. Show corner flip effect to let readers know that they can drag the corner to turn page.
- 20. Set book margins and proportions for the flash PDF flipbook.
- 21. Set right to left (for example, Arabic) or left to right reading mode.
- 22. Choose hard cover for the flip book.
- 23. Use Minime Style to view flip book in a small window with defined proportion; and readers can switch to full screen with a simple click.
- 24. Add Google Analytics ID to analyze the statistics of your animation flip book.

### **Reader Experience**

When your readers come to your flipbook, they can experience the advantages of the page turn technology as well as your flash page flipping book:

- 1. Experience realistic page flip effect as they do when reading real books.
- 2. Flip a hard cover of the flip book just like that of a real hardcover book.
- Turn page in different ways: Drag the page corner, click on page shadow, slide mouse wheel, enter page number, click on page control buttons, and control with keyboard arrows.
- 4. Use thumbnail and table of contents to search content.
- 5. Zoom to view clear content or view flip book in full screen.
- 6. View the book with auto flip instead of turning page manually.

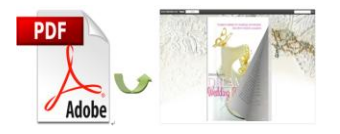

- 7. Click buttons to watch video or YouTube video.
- 8. Enjoy the beautiful music while viewing book.
- 9. Print out the printable area as coupon.
- 10.Share the flip book with families, friends and colleagues easily (via e-mail or social networks).
- 11.View the flip book anytime and anywhere with their iPad, iPhone, Android phones.

# **Quick Start:**

- 1. Launch the program via shortcut
- 2. Click Import PDF to import PDF file;
- 3. Edit pages with multimedia, links, printable area, etc;
- 4. Define parameters for PDF flipping book, such as logo, background, book

proportion and margins, and then click the "Apply Change" icon 🞑;

- 5. Click "Convert to Flipping Book" icon 🧏 to enter into Output interface;
- 6. Choose Output Type from HTML, ZIP, EXE, App (Also Make Mobile Version or Burn to CD).

# Interfaces:

Import Settings Interface:

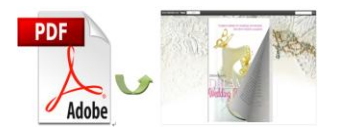

| 🚡 Import PDF                                |                                           |                                 |
|---------------------------------------------|-------------------------------------------|---------------------------------|
| Source PDF File                             |                                           |                                 |
| E:\files\publication.pdf                    |                                           | Browse Open it                  |
| The Page Ranges to Import                   | Watermark                                 |                                 |
|                                             |                                           | Place a custom text or image    |
| Custom range: 1-10 Exa                      | imple:1,3,5,9-21 5                        | watermark(stamp) to the file(s) |
| Quickly import (Only import 10 pages to     | initial preview)                          | Set Watermark                   |
| Page Quality                                |                                           |                                 |
| Quality And Size: High quality large file : | size 🔻                                    |                                 |
| A High values produce better page qua       | lity but require more disk space and more | e time to download.             |
| ✓ Import bookmark ✓ Import link             | ks 📝 Enable search                        | Detect wide pages               |
|                                             |                                           | Import Now Cancel               |
|                                             |                                           |                                 |

- 1. Click button Browse... to browse PDF file;
- 2. If you are not sure the file is the one you want to convert, click <sup>Open it</sup> to view it;
- 3. Import All pages or Custom range pages (define range);
- 4. Choose Quick import mode to import only 10 pages to initial preview;
- 5. Select page quality from 5 quality and size to output flip book;
- 6. Enable "Import bookmark" to import table of contents of original PDF;
- 7. Import links (web links, e-mail links) of original PDF;
- 8. Enable search to search content within the flip book;
- 9. Detect wide pages to split landscape page into two portrait pages;
- 10.Click Set Watermark for the flip book.

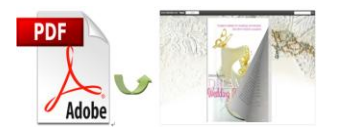

## Watermark Interface

| 🔓 Selete Watermark     | and Land.                                                                                                    |                           |                   |        |
|------------------------|----------------------------------------------------------------------------------------------------|---------------------------|-------------------|--------|
| Select one or more Wat | ærmark(s)                                                                                                    |                           | Watermark Preview |        |
| 🛉 🕂 🗹 🏹 🦊              | 🔶 👌 🔝 View St                                                                                                    | yle 👻 🗹 <u>C</u> heck All |                   |        |
| CONFIDENTIAL           | 2.000 vers 3 pd. 100 vers 3<br>2.000 vers 3 pd. 100 vers 3<br>2.000 vers 3 pd. 100 vers 3<br>2.000 vers 3 pd. 100 vers 3<br>2.000 vers 3 pd. 100 vers 3 | www.a-pdf.com ©©          | E                 |        |
| Text - CONFIDENTIAL    | Text - Company(Tile)                                                                                                    | Text - LOGO (left-top)    |                   |        |
| 15-03-0910:23:19       | A-PDF<br>Watermark                                                                                                    | Reviewed                  |                   |        |
|                        |                                                                                                    |                           | OK                | Cancel |
| N watermark(s) checke  |                                                                                                    |                           |                   |        |

You can add watermark(s) for the flip book to declare book property. There are different kinds of watermarks for you to choose: Text, dynamic time, image, PDF. And you can even edit the selected one.

## Template Selection Interface:

Click

🗊 Classical 🔹

to enter into template selection interface as below:

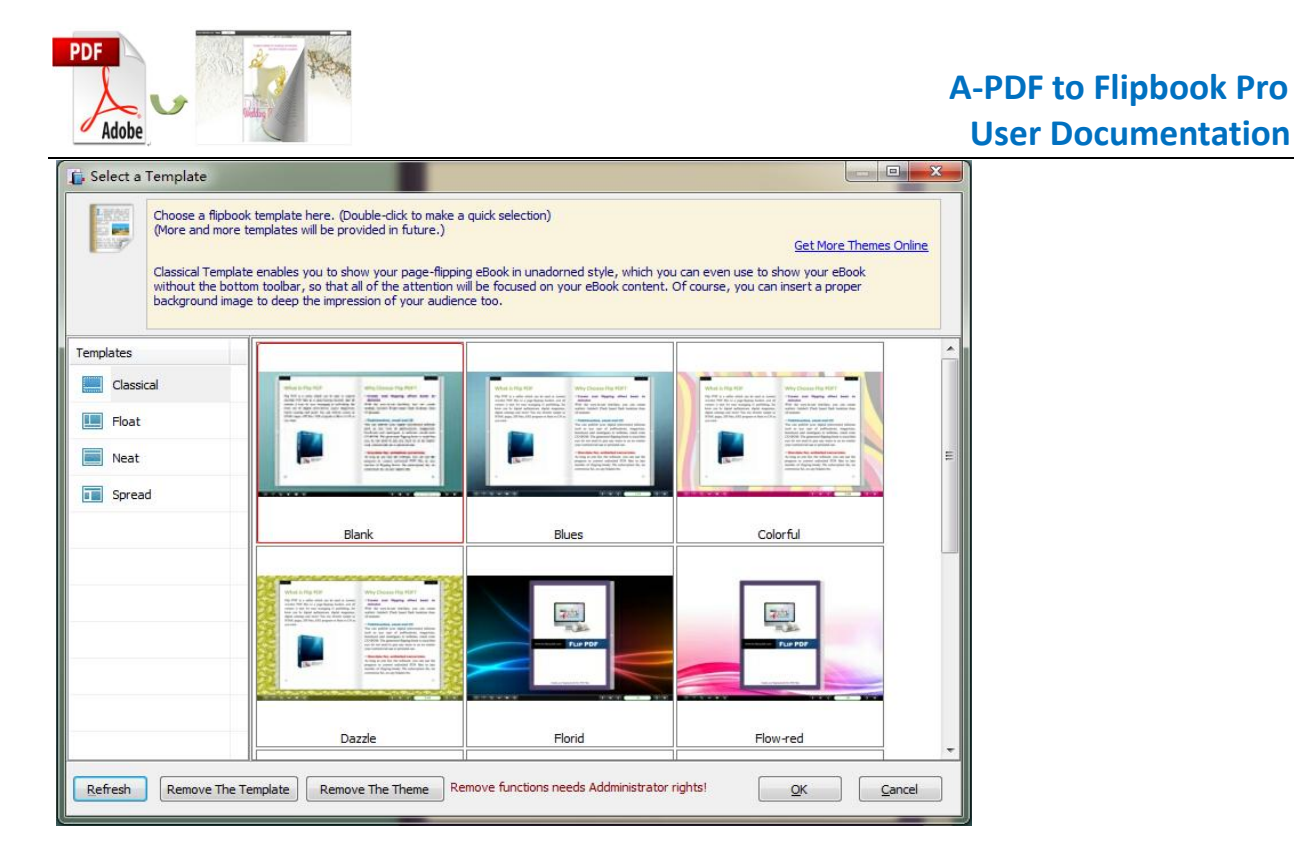

There are 4 kinds of built-in templates for you to choose: Classical, Float, Neat and Spread. Each template contains different themes of different color and style design.

# 'Edit Pages" Interface:

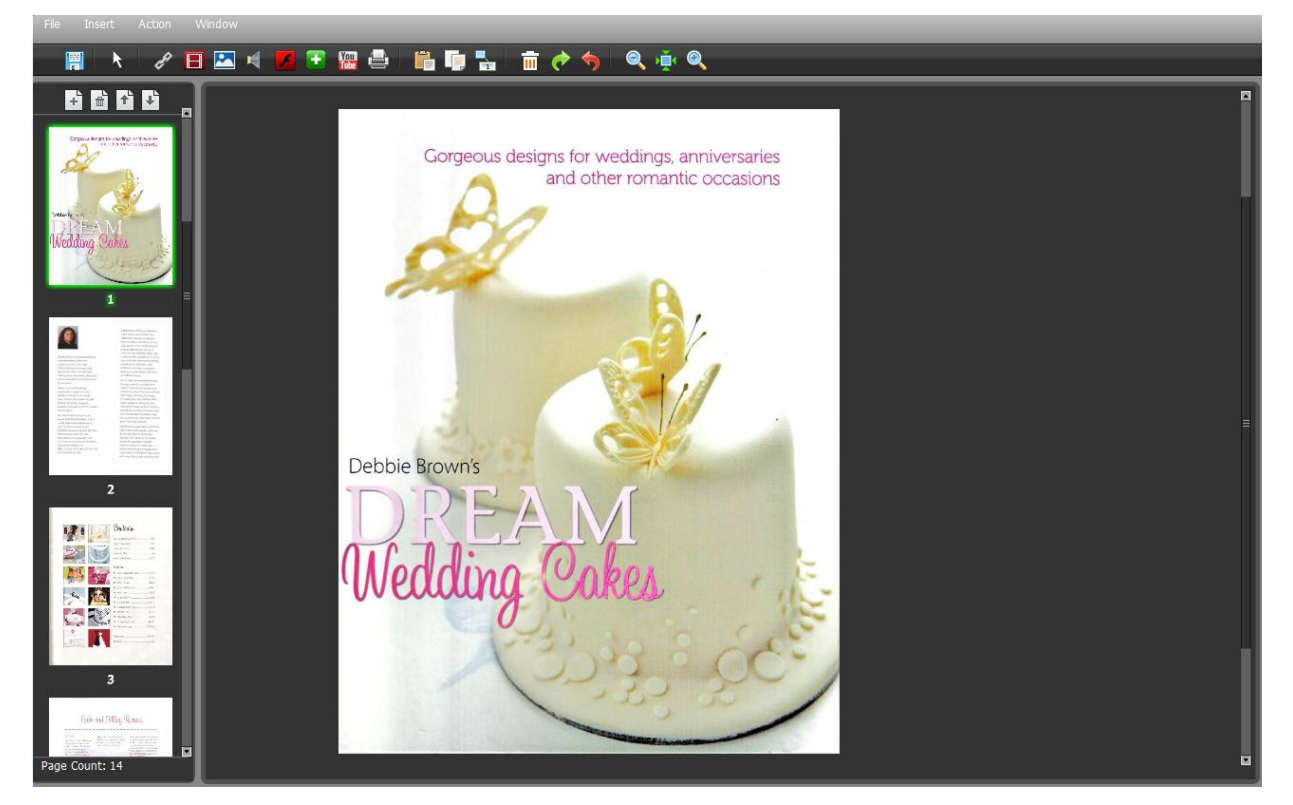

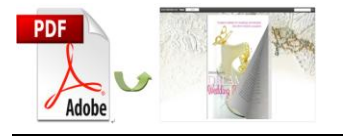

-0--0

🖁 🚬 Edit Pages

Click

icon to enter page editing interface, you can edit the flipping

pages with a series of settings as below:

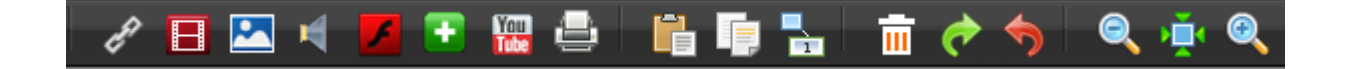

1. Click con to add links, draw a link box on the area you want, and then you will see the link properties:

| Link Properties ×                 |
|-----------------------------------|
| Action Options                    |
| No action.                        |
| Over Color: 📃 Over Alpha: 20 🗄    |
| Down Color: 📃 Down Alpha: 20 🕴    |
| Normal Color: 📃 Normal Alpha: 🧿 🚦 |
| X: 465 W: 105                     |
| Y: 931 H: 82                      |
| °. •. •. •. ∞                     |
| Hint:                             |

Click

Action Options icon to enter the link action interface:

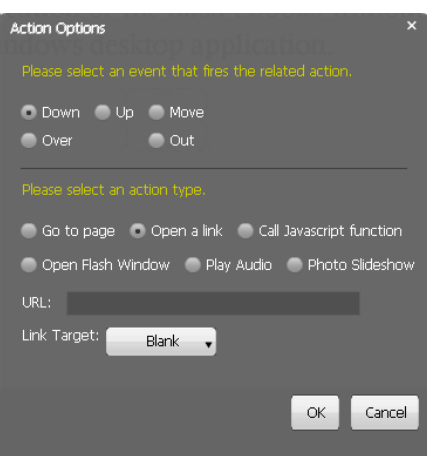

Select an event to fire the related action (mouse down/up/move/over/out). You can define the link action as "Go to page", or open an online webpage, or even "Call Javascript function" to carry out your wanted interactive functionalities via defining Javascript function, open flash window, play audio and photo slideshow.

(1) Go to Page

Select "Go to page" and define which page to go, for example page 4

Go To Page: A, click" OK", then you can go to page 4 directly by clicking the page link.

(2) Open a link

Choose "Open a link" action, you should add URL URL: and define link target as blank, self, parent or top and you will go to where you want.

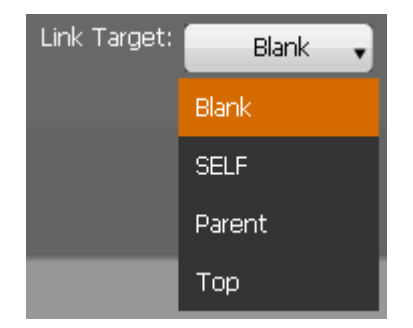

(3) Call Javascript action

Write down javascript function text in the box Function: and make sure the Javascript wrote into the index.html page, then you can call the Javascript function by clicking the action link.

(4) Open a flash window

Select "Open a flash window", then the "Open Window Action Properties" box

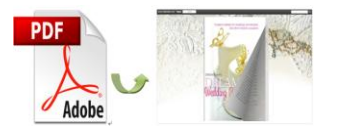

will pop up.

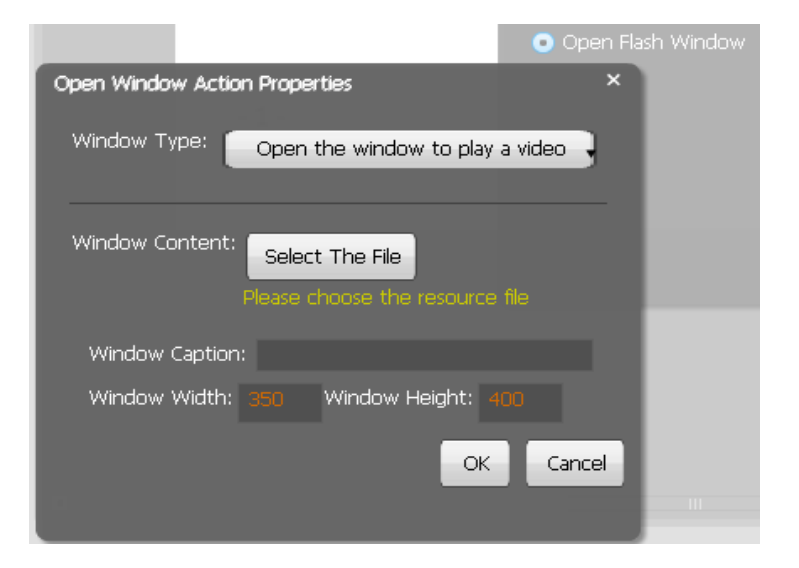

Select the window type and then select the file from your computer to imput text

content directly, define window caption, width and height.

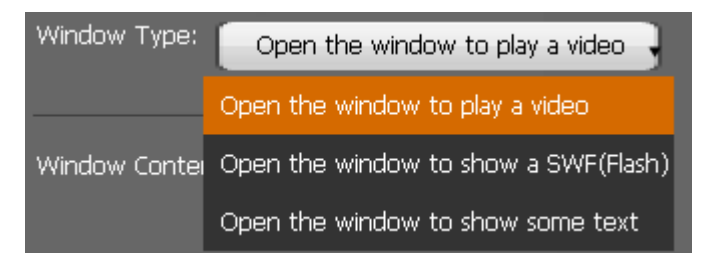

(5) Play Audio

Select an audio file and choose auto play or not;

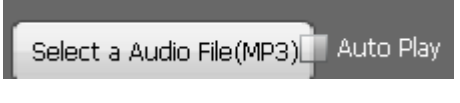

(6) Photo Slideshow

Select "Photo Slideshow", then it will pop up the below interface:

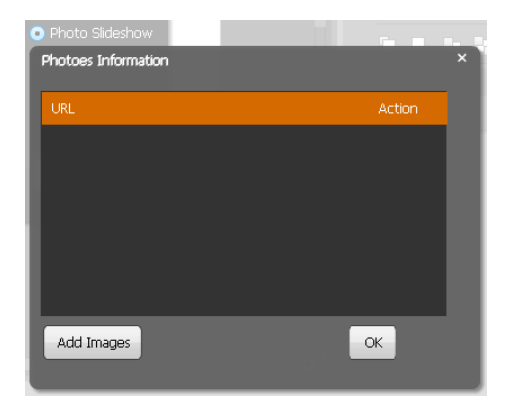

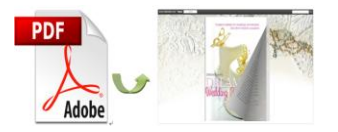

Add images from your computer, and press "OK". And when you click the link, the

photo slideshow will pop up.

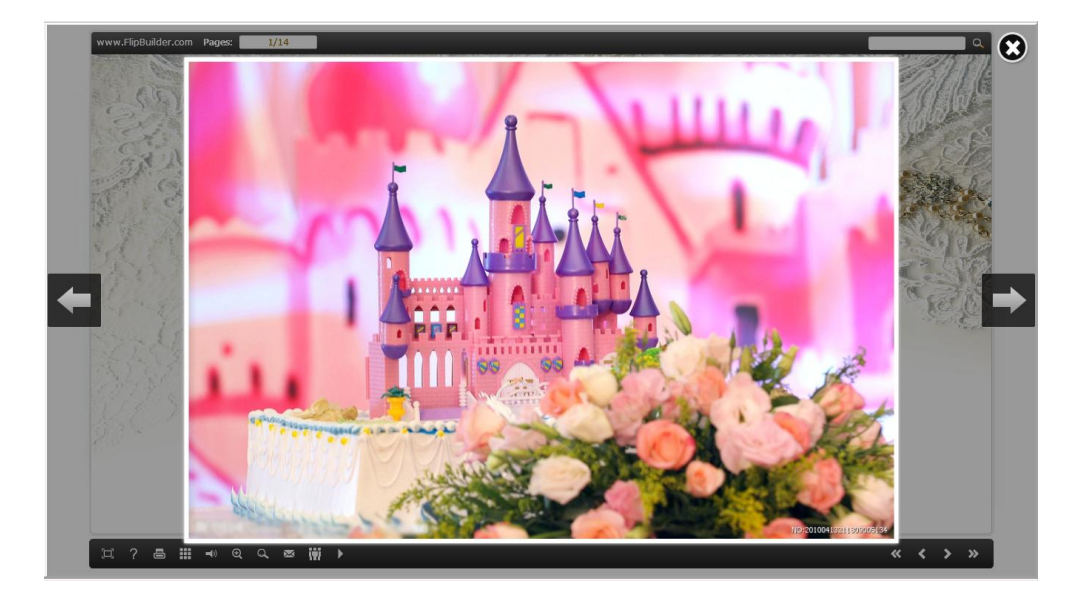

## 2. Add movie that plays FLV

Clik III to add movie that plays FLV, and you will see the movie box

movie properties interface as below:

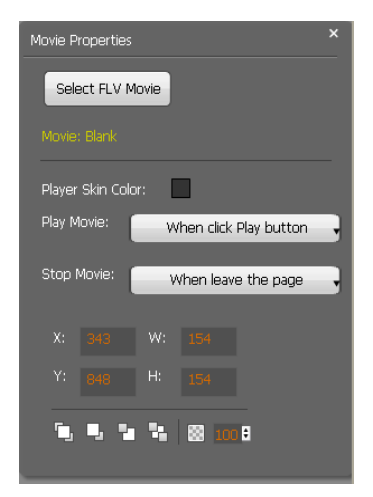

Select FLV movie and player skin color, define play and stop action, define interface size.

## 3. Add Image

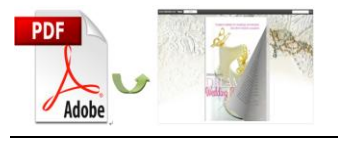

Click to add an image, you can choose an image from your computer and define action options as above mentioned: go to page, open a link, call javascript function, open flash window, play audio and photo slideshow.

### 4. Add Sound

Click downward to the flipbook. You will see the music palyer , select sound from your computer and define mouse actions. When you open the

flipbook, just click **E** and the music will start to play.

## 5. Add SWF

Click define proportion for the SWF.

| Swf Pro | perties   |       |   | × |
|---------|-----------|-------|---|---|
| Sele    | ect a Swf |       |   |   |
| SWF:    |           |       |   |   |
|         |           |       |   |   |
| X:      |           |       |   |   |
| Y:      |           |       |   |   |
| -       |           |       | - |   |
| - L     |           | 2 100 | • |   |

## 6. Add Button

Click icon to add buttons to call new actions. Select an icon(SWF or image) for the new action and select the action: go to page, open a link, call javascript function, open flash window, play audio and photo slideshow.

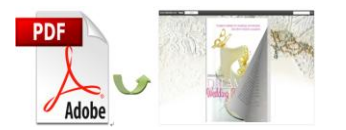

| Button | Properties             | 5     |         | × |
|--------|------------------------|-------|---------|---|
| Sele   | ect an Ico             | n(SWF | ,Image) |   |
| Butto  | n: Blank<br>ion Optior | ns    |         |   |
| X:     |                        | W:    |         |   |
| Y:     |                        | H:    |         |   |
| ٩,     | •, •                   | 4     | 100 🖬   |   |

## 7. Add Youtube Video

Click icon to add Youtube video. Input Video ID and parameters, define mouse actions and proportions, and you can see the Youtube video in the flipbook.

| YouTube Vi                         | deo Proper | ties         | ×           |
|------------------------------------|------------|--------------|-------------|
| Video ID:<br>Video Para<br>Refresh | imeters:   |              |             |
| Play Movie                         | :          | When click F | Play button |
| Stop Movi                          |            | When leave   | the page    |
| X: 64                              | 5 W:       |              |             |
| Y: 85                              | L H:       |              |             |
| ۹, ۹,                              | 2 4        | 100          | 8           |

## 8. Add Printable Area

Click 🔄 icon to add printable area as coupon.

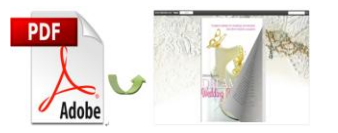

| Link Properties                   | × |
|-----------------------------------|---|
|                                   |   |
| Color: 🗾 Over Alpha: 70 🛢         |   |
| Border Color: 📃 Border Width: 2 🚦 |   |
| Title:                            |   |
| Description:                      |   |
|                                   |   |
|                                   |   |
| X: 90 W: 070                      |   |
|                                   |   |
| Y: 542 H: 154                     |   |
| <b>50. 0. 1. 1. 0. 00</b> 100 A   |   |
|                                   |   |

If you want coupons in your flipbook, you can add printable area, just define color, title, description and proportions for the coupon. And you readers can print it out with ease.

After finishing editing the flip pages, just click "File $\rightarrow$ Save And Exit", then all these amazing functions will present in your filpbook.

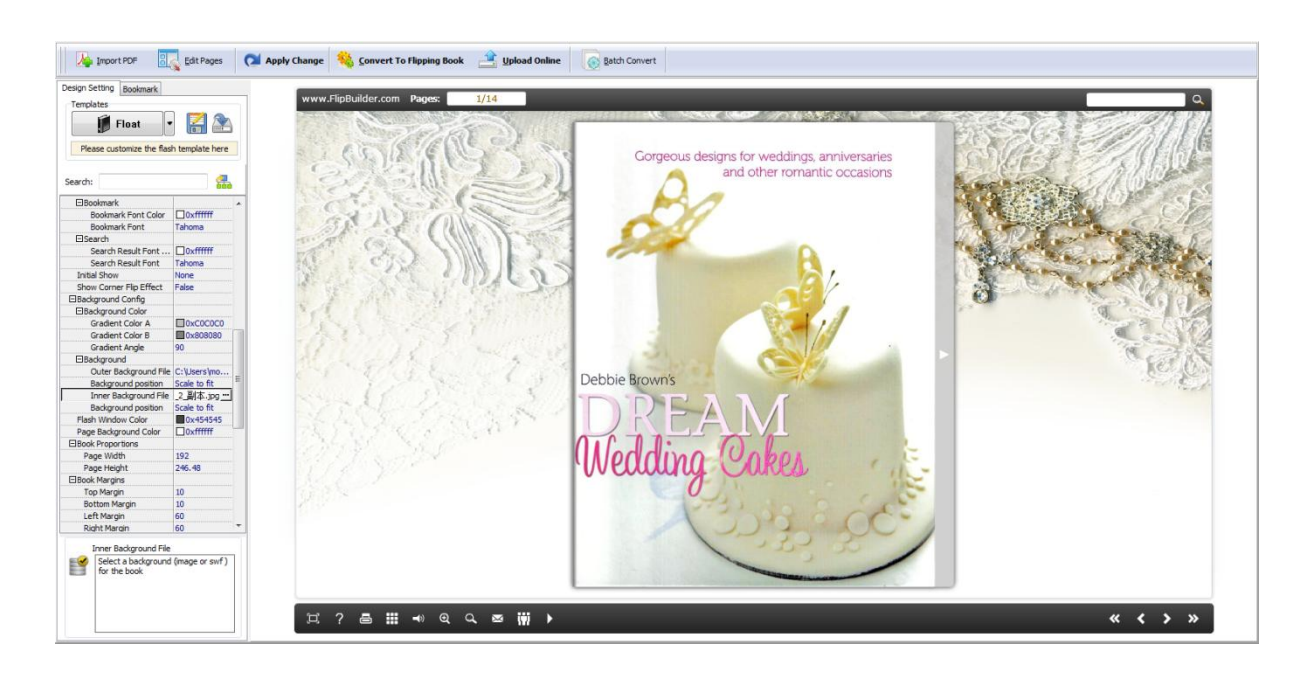

**Custom Settings Interface:** 

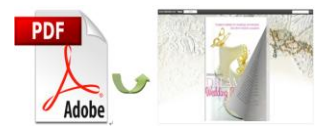

You can customize the flip book via three settings: Tool Bar Settings, Flash Display

Settings and Flash Control Settings. Below we take Float Template as example.

## 1. Tool Bars Settings

| □Tool Bar Settings |       |
|--------------------|-------|
| ⊞ Title Bar        |       |
| ⊞Buttons Bar       |       |
| Tool Bar on top    | False |
| ⊞Button Icons      |       |

#### 1) Title Bar

Add book logo and book title for the flip book.

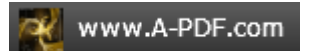

#### 2) Buttons Bar

| Buttons Bar        |        |
|--------------------|--------|
| ⊞Home Button       |        |
|                    |        |
| Full Screen Button | Show   |
| ⊞Help Config       |        |
|                    |        |
|                    |        |
| €Sound             |        |
|                    |        |
| ⊡Search            |        |
| €Share             |        |
| 🗄 Auto Flip        |        |
| Thumbnail Button   | Enable |
| ∃Single Page       |        |
| ∃Language          |        |
|                    |        |

#### (1) Home Button

Show "Home Button" so that readers can go to your home page easily. Define

page URL and choose to open window in self or blank window.

#### (2) About Button

Make "About Button" visible and write about content such as your company

info and contacts so that your readers can know you better.

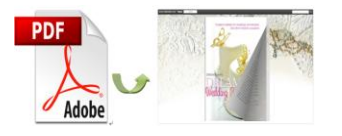

(3) Full Screen

Enable "Full Screen" button 🖾 to view the flip book in full screen without toolbar.

(4) Help Button

Show "Help Button" and add help content to show tips for readers. And you can set help window size.

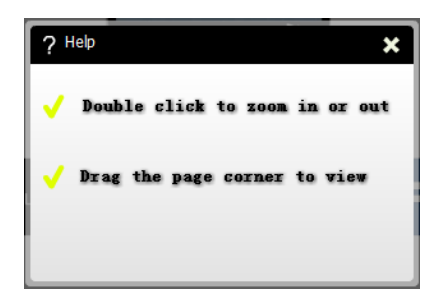

(5) Print Config

Enable "Print" so that your readers can print out your page flip book directly. And you can add print watermark file to the printed copies.

(6) Download Setting

Enable "Download" and write down the download URL to let readers download

your flip book from your site.

(7) Sound

Enable "Sound" and add sound file as background music, define sound loops.

(8) Zoom Config

Click zoom button to adjust viewing proportion.

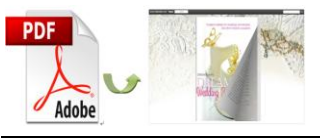

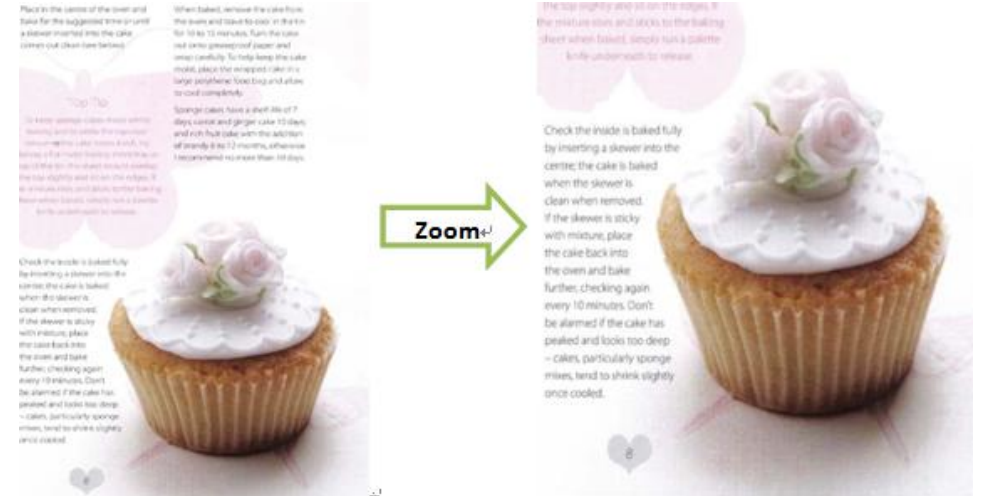

(9) Search

Show "Search" button and define least search characters, and your readers can search content within the flip book.

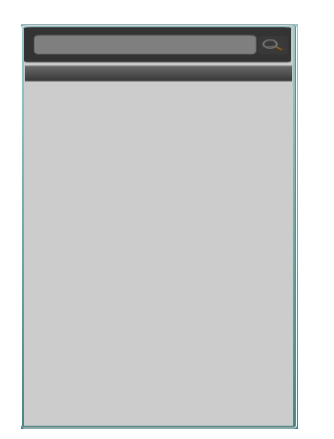

(10) Share

Show "Share" and "Social Share" buttons . Share the flipbook via e-mail and social networks such as Facebook, Twitter and LinkedIn.

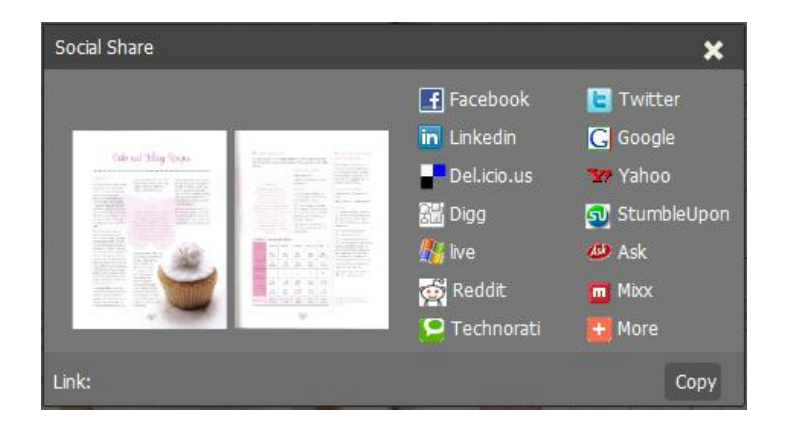

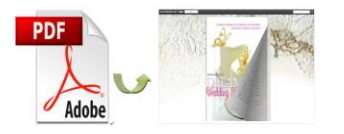

#### (11) Auto Flip

Auto Flip mode helps you to flip page automatically rather than manually.

(12) Thumbnail Button

Click "Thumbnail" button and your readers can use thumbnail to navigate through the flip book more easily.

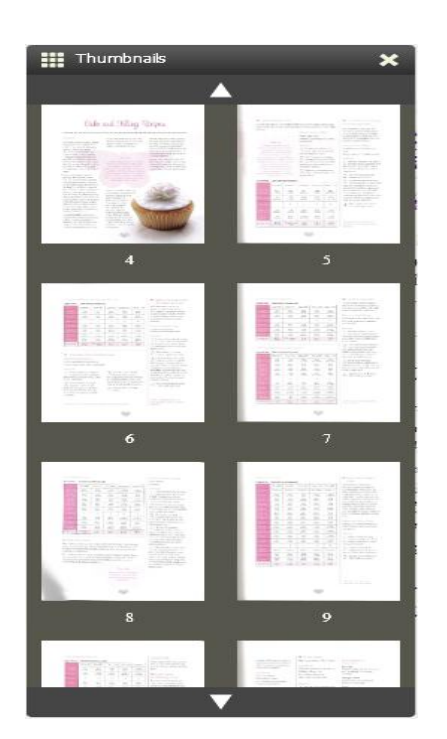

#### (13) Language

You can choose language from multiple languages: English, Chinese, French, Arabic, German, Greek, Hebrew, Italian, Japanese and Portuguese. And you can also choose two or more languages to make languages switchable

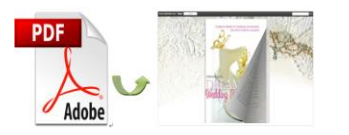

#### A-PDF to Flipbook Pro User Documentation

| Language Setting<br>You can<br>flash. Th<br>All the dr<br>http://ww | s<br>new or edit a language for the flash flipping book. The<br>he language will be list in the flash template settings.<br>ecked language on the left, will be pushed to flash boo<br>kul language in thip book. You can point a language to t<br>ww.XOX.com/mybook.html?pageIndex=4⟨=Japan | Labled column below is the string that will be displayed in the<br>ok when publish. The first checked language on the top will be<br>the published flipping-book by specify in the address like<br>ese |       |
|---------------------------------------------------------------------|----------------------------------------------------------------------------------------------------|----------------------------------------------------------------------------------------------------|-------|
| Lauangues                                                           |                                                                                                    |                                                                                                    |       |
| English                                                             | Save as 🔯 Load.                                                                                                    | 📝 Edit                                                                                                    |       |
| Chinese                                                             | Language Settings                                                                                                    |                                                                                                    |       |
| Erandh                                                              |                                                                                                    |                                                                                                    |       |
|                                                                     | Label                                                                                                    | Labeled                                                                                                    | *     |
| Arabic                                                              | First Button                                                                                                    | First                                                                                                    |       |
| German                                                              | Next Page Button                                                                                                    | Next Page                                                                                                    | E     |
| Greek                                                               | Last Button                                                                                                    | Last                                                                                                    |       |
| Hebrew                                                              | Previous Page Button                                                                                                    | Previous Page                                                                                                    |       |
| Italian                                                             | Download Button                                                                                                    | Download                                                                                                    |       |
| lassass                                                             | Print Button                                                                                                    | Print                                                                                                    |       |
| Japanese                                                            | Search Button                                                                                                    | Search                                                                                                    |       |
| Portugues                                                           | Clear Search Button                                                                                                    | Clear                                                                                                    |       |
| Portuguese                                                          | Book Mark Button                                                                                                    | Bookmark                                                                                                    |       |
|                                                                     | Help Button                                                                                                    | Help                                                                                                    |       |
|                                                                     | Enable FullScreen Button                                                                                                    | Enable FullScreen                                                                                                    |       |
|                                                                     | Disable FullScreen Button                                                                                                    | Disable FullScreen                                                                                                    |       |
|                                                                     | Sound On Button                                                                                                    | Sound On                                                                                                    |       |
|                                                                     | Sound Off Button                                                                                                    | Sound Off                                                                                                    |       |
| 🔉 🗙 👍                                                               |                                                                                                    | CL                                                                                                    |       |
|                                                                     | ·                                                                                                    |                                                                                                    |       |
|                                                                     |                                                                                                    | QK                                                                                                    | Qlose |

#### 3) Tool Bar on Top

You can set tool bar on top or at the bottom.

#### 4) Button Icons

Choose color for the button icons.

## 2. Flash Display Settings

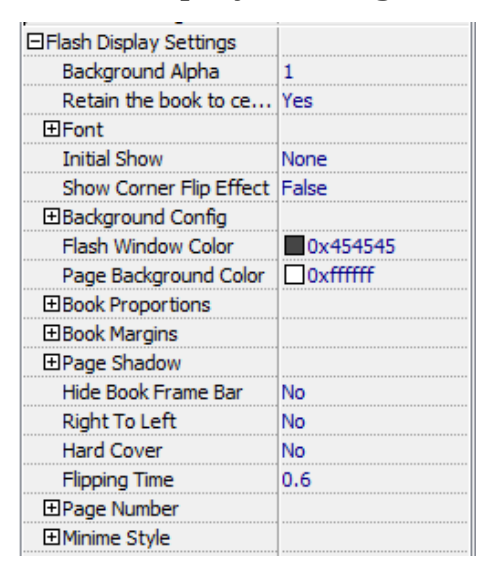

#### 1) Background Alpha

Set the value of alpha (0~1) to control the transparence of the background in

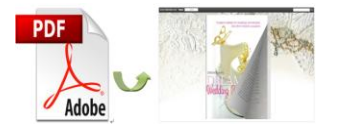

the flip book.

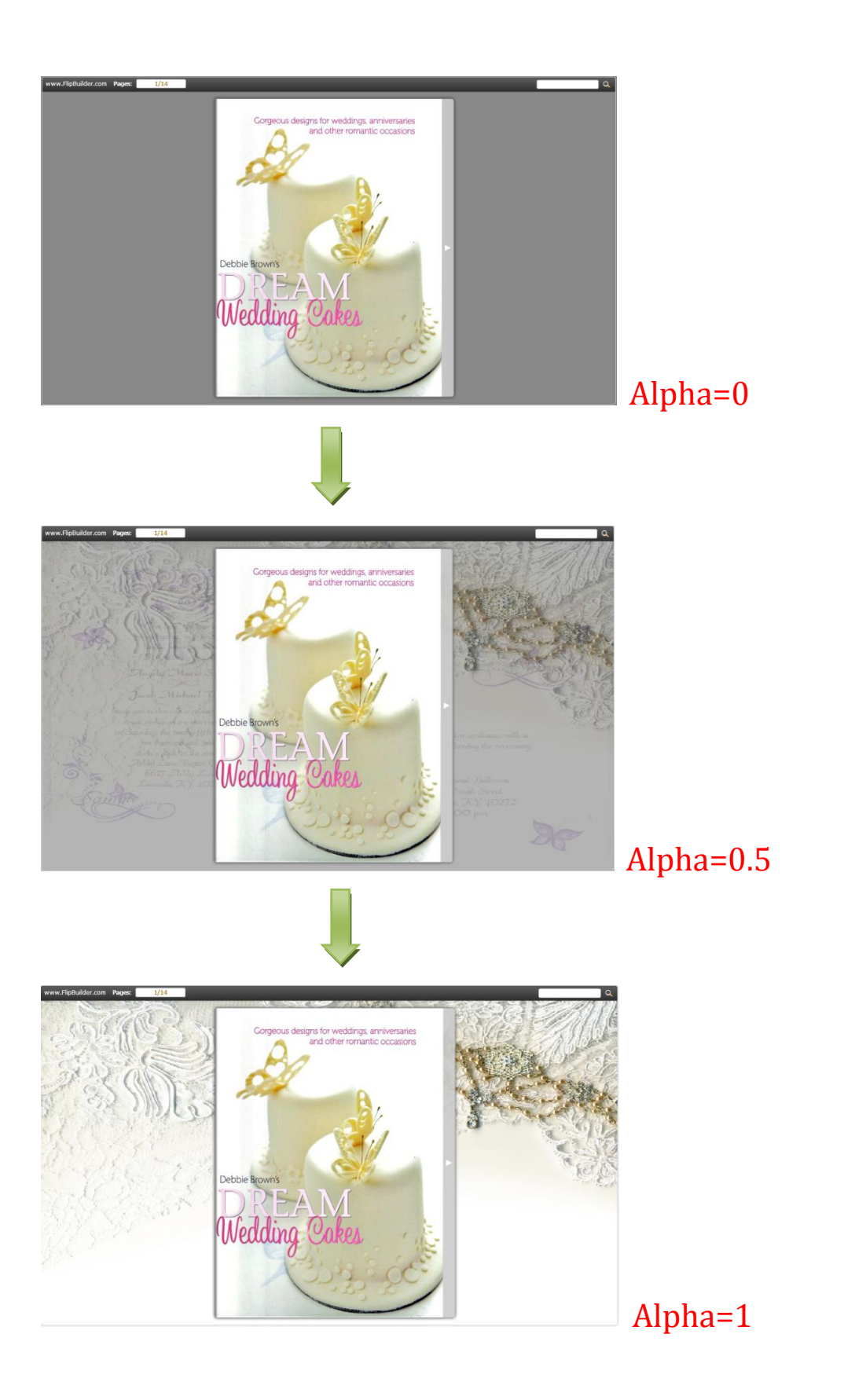

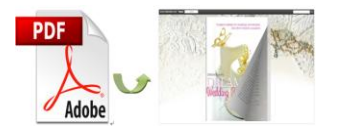

2) Retain the book to center

Choose "Yes" to retain the book in the center of the window all the time.

3) Font

Select font type and color for Buttons, Title and Windows, Bookmark and

Search.

| ⊟Font               |          |
|---------------------|----------|
| ⊟Buttons            |          |
| Font Color          | 0xfffff  |
| Button Font         | Tahoma   |
| □Title and Windows  |          |
| Window Font Color   | 0xffffff |
| Window Font         | Tahoma   |
| ⊟Bookmark           |          |
| Bookmark Font Color | 0xffffff |
| Bookmark Font       | Tahoma   |
| ⊟Search             |          |
| Search Result Fon   | 0xfffff  |
| Search Result Font  | Tahoma   |

4) Initial Show

Set window initial show options for left panel. Choose none, bookmark or thumbnail. For example, choose thumbnail as initial show, then the thumbnail will show up as soon as the flip book is viewed.

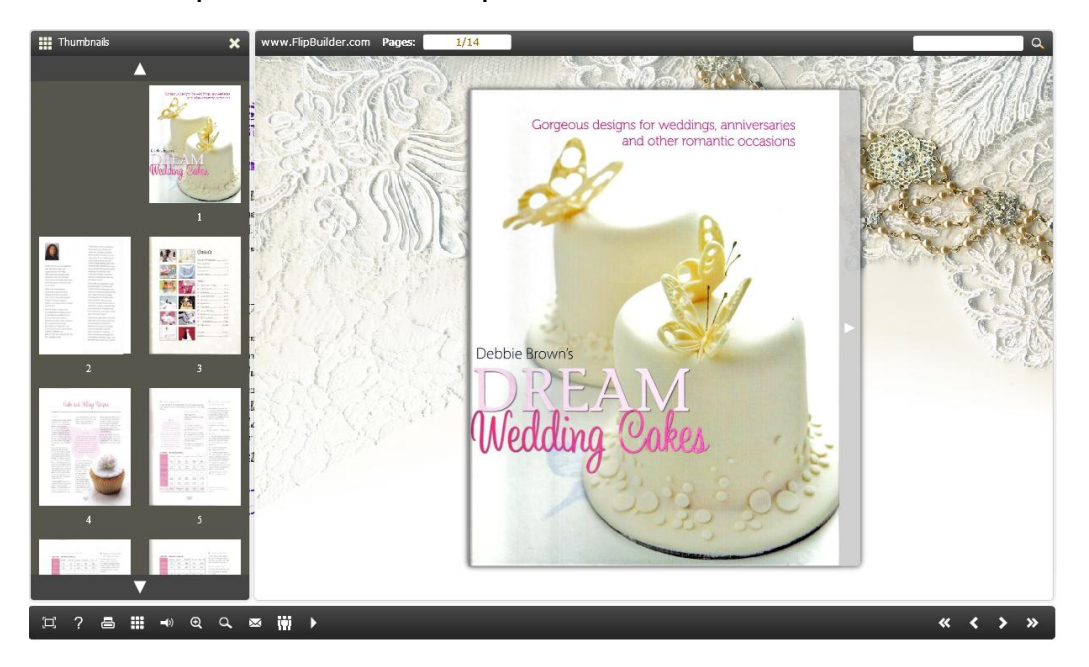

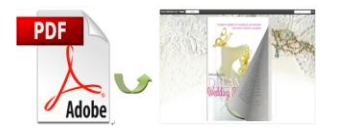

#### 5) Show Corner Flip Effect

Show corner flip effect at the beginning to let your readers know that they can

drag the corner to turn page.

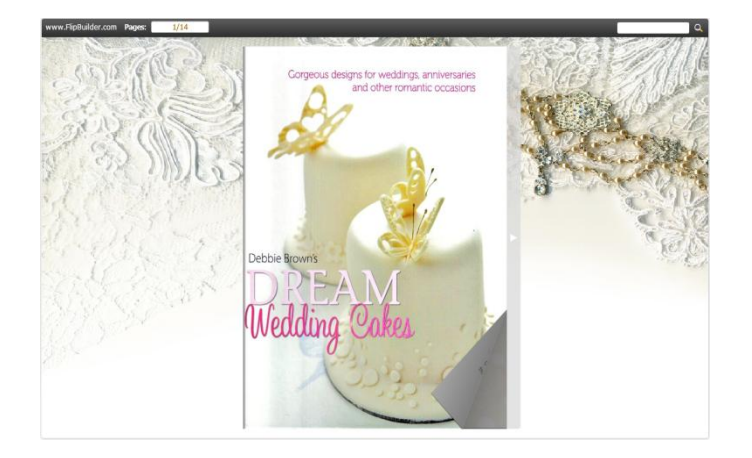

6) Background Config

Define background color and select outer and inner background image for the flip book.

7) Book Proportions

Set page width and page height for the flip book.

8) Book Margins

Set book margins: top margin, bottom margin, left margin and right margin.

9) Page Shadow

Set page shadow and define page shadow opacity for the book.

10) Right to Left

Choose right to left (Arabic for example) or left to right reading mode.

11) Hard Cover

Choose hard cover for the flip book as that it looks more like a printed

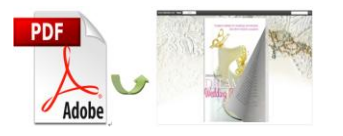

#### hardcover book.

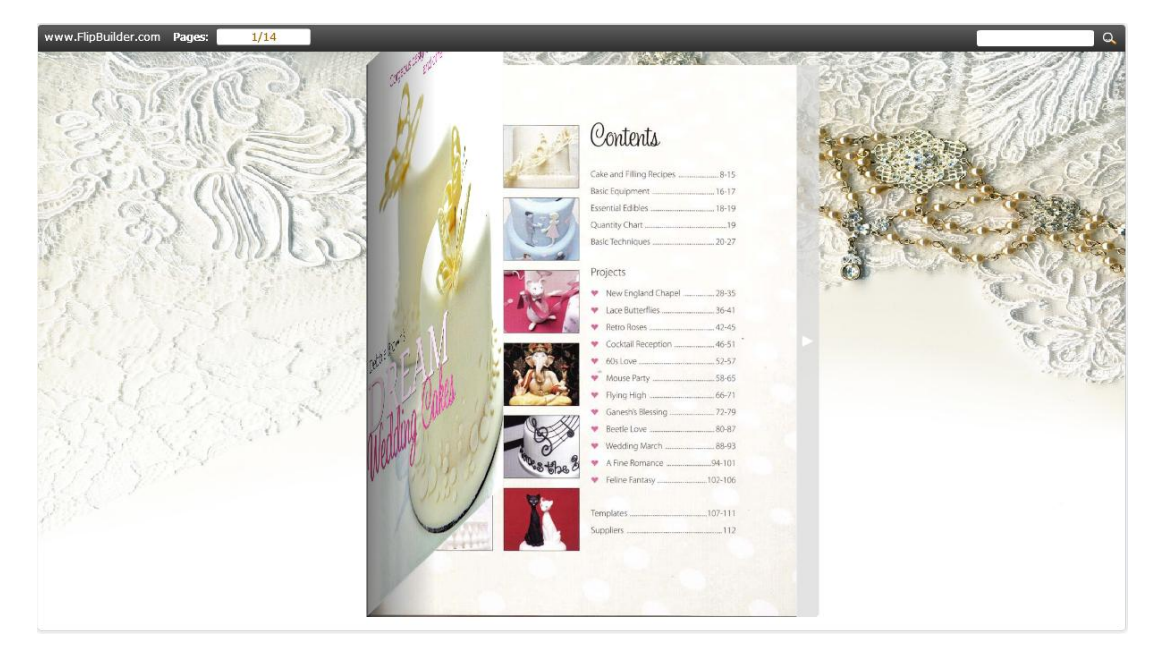

#### 12) Page Number

Set page number for the flip book.

13) Minime Style

Enable Minime Style so the book can be viewed in a small box that can turn into

full screen by a mouse click. Set width and height for the small window.

## 3. Flash Control Settings

| Elash Control Settings |          |
|------------------------|----------|
| Security Settings      |          |
| ⊡Links                 |          |
| Mouse over color       | 0x800080 |
| Link alpha             | 0.2      |
| Open Window            | Blank    |
| Enable after zoomin    | Enable   |
| Google Analytics ID    |          |

#### 1) Security Settings

You can set security to protect your flip book by encryption.

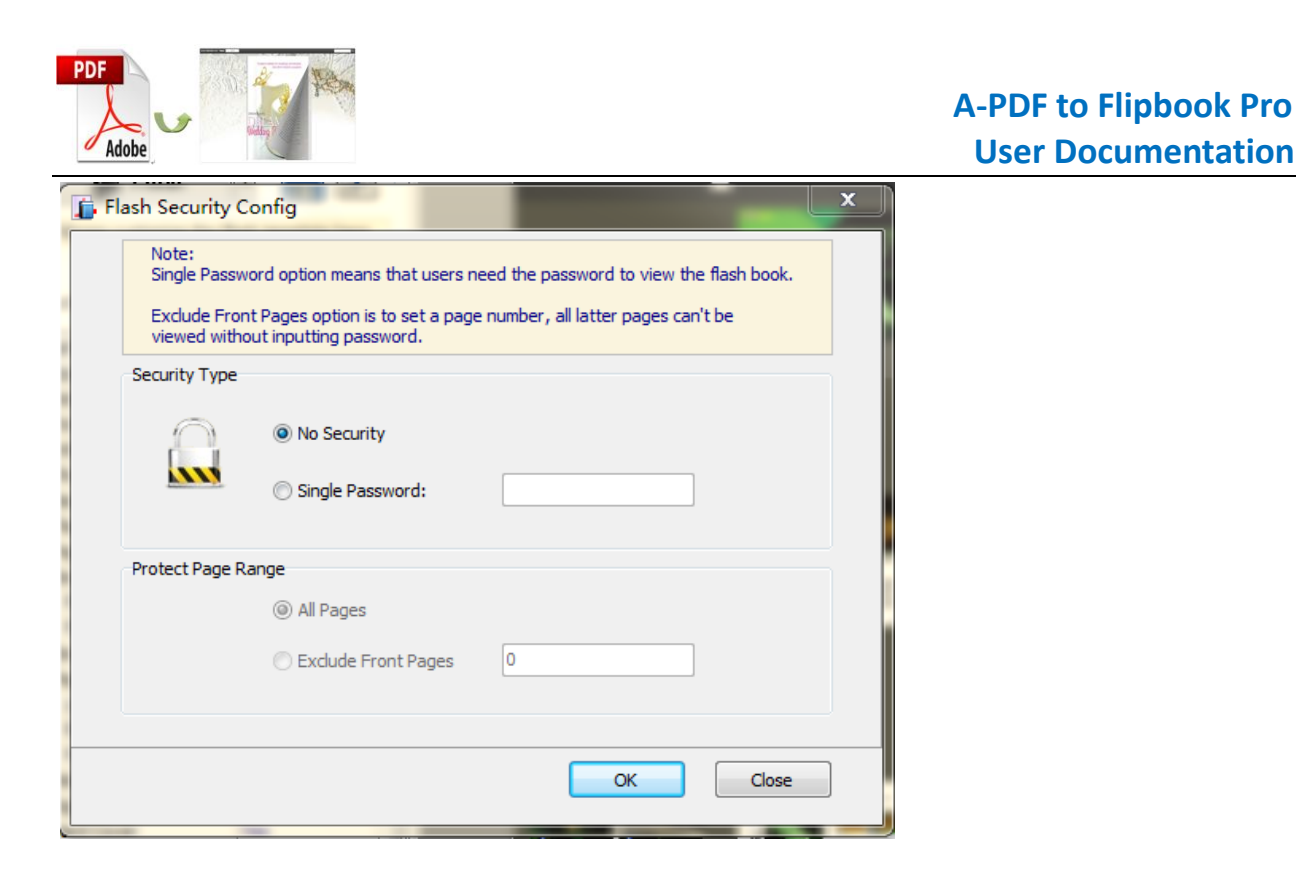

2) Links

Select mouse over color and set link alpha ( $0 \sim 1$ ). Choose to open window in self or blank window.

3) Google Analytics ID

Add Google Analytics ID so that you can receive statistics of your flip book.

## Output Interface:

You can choose output type to publish flip book: HTML, ZIP, EXE, App, and you can also make mobile version or burn to CD. See as below:

| PDF<br>Adobe                                                                                                    |                                         | A-PDF to Flipbook Pro<br>User Documentation |
|----------------------------------------------------------------------------------------------------|-----------------------------------------|---------------------------------------------|
| 6 Output Option                                                                                                    |                                         |                                             |
| Output                                                                                                    |                                         |                                             |
| Output type     Output type     Outputttype     Outputttype     Outputttype     Outputttype     Outputtty | *.html                                  |                                             |
| Path                                                                                                    |                                         |                                             |
| Output Folder:                                                                                                    | C:\Users\mobiano8\Desktop\output Browse |                                             |
| File <u>N</u> ame:                                                                                                    | index .html                             |                                             |
| Options                                                                                                    |                                         |                                             |
| HTML <u>T</u> itle:                                                                                                    | Scott Foresman Reading Street           |                                             |
| Burn to CD                                                                                                    |                                         |                                             |
| CD <u>W</u> riter                                                                                                    | 0: 1:0,F: HL-DT-ST DVDRAM GT34N AS00 V  |                                             |
| <u>D</u> isc title:                                                                                                    |                                         |                                             |
| Make it auto                                                                                                    | matically play the flipbook in CD       |                                             |
|                                                                                                    | Convert Cancel                          |                                             |

## Batch Convert Interface:

You can use batch convert mode to batch convert multiple PDF files into multiple

or a single page turn book at the same time.

| Add PDF Documer              | its                              |                      |                               |                                                                                                    |                     |
|------------------------------|----------------------------------|----------------------|-------------------------------|----------------------------------------------------------------------------------------------------|---------------------|
| Add Files                    | Add Eolder                       | :move 🛛 🔆 Clea       | ar All 🛛 🔶 Move L             |                                                                                                    |                     |
| ame                          | Pa                               | ıth                  |                               |                                                                                                    |                     |
|                              | The list is en                   | ıpty. Please add som | ne 🌽 PDF document             | s to begin                                                                                                    |                     |
| Settings                     | ing                              |                      |                               |                                                                                                    |                     |
| Output type                  |                                  |                      |                               |                                                                                                    |                     |
| Path                         | Make output page-flip            | ving eBook works on  | Pad, iPhone and Andr          | –<br>oid mobile devices                                                                                                    |                     |
| Output Folder:               | C:\Users\mobiano8\Desktop\output |                      |                               |                                                                                                    |                     |
| File <u>N</u> ame:           | {PDF FileName}                   | ▼.app                | File Name pattern:<br>Result: | {PDF Author}'s <<{PDF Title}:<br>Charlotte Bronte's < <jane eyr<="" td=""><td>&gt;&gt; book<br/>e&gt;&gt; book</td></jane> | >> book<br>e>> book |
| Options<br>Cap <u>ti</u> on: | My FlipBook                      | •                    |                               |                                                                                                    |                     |
| -                            |                                  |                      |                               |                                                                                                    |                     |
| Convert to Flash             | that On the                      |                      |                               |                                                                                                    |                     |

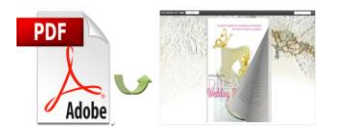

## **Command Line Mode Interface**

| A-PDF to Flipbook Pro Co                 | ommand Line Usage:                                                                                                    |
|------------------------------------------|----------------------------------------------------------------------------------------------------|
| PTCMD.exe [Options]                      |                                                                                                    |
| -f <pdf file=""></pdf>                   | The source PDF file.                                                                                                    |
| -o <output folder=""></output>           | Specify the folder for the output files.                                                                                                    |
| -t[html zip exe]                         | Output type. Default is html.                                                                                                    |
| -n <outputfilename></outputfilename>     | Specify the name for the output file.                                                                                                    |
| -c <caption></caption>                   | Caption for HTML or EXE.                                                                                                    |
| -s <flash settings=""></flash>           | Value format is: <template name="">#[<theme name=""> <br/><txt_settingfile path="">].<br/><template name=""> could be: Classic, Float, Spread.<br/><theme name=""> are list in the "Select a template" window,<br/>such as Blank,Blues,Nostalgia.<br/><txt_settingfile path=""> is the file that you export<br/>with "Save the template settings" function</txt_settingfile></theme></template></txt_settingfile></theme></template> |
| -r <page range="">.</page>               | The page range that you want to import from PDF File.<br>Range value string like:2-15,33,35-36,or All.(Default: All)                                                                                                    |
| -q <import quality=""></import>          | Count be 5,4,3,2,1.5 specify the higher quality larger file size;1 specifies lower quality smaller file size.(default:4)                                                                                                    |
| -R <gs swf lib><br/>engine)</gs swf lib> | Render engine options. (Default: GS, Ghostscript render                                                                                                    |
| -b <y n></y n>                           | Import bookmark yes or no. (Default: Y)                                                                                                    |
| -I <y n></y n>                           | Import links yes or no. (Default: Y).                                                                                                    |
| -S <y n></y n>                           | Enable searchable or not. (Default: Y, enable searchable)                                                                                                    |
| -k <html key="" words=""></html>         | Set the keywords for html output file.                                                                                                    |
| -d <html description=""></html>          | Set the descriptions for html output file.                                                                                                    |

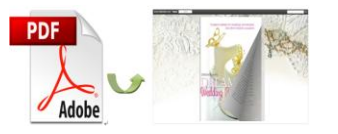

| -j <html javascript=""></html>   | Set the javascript for html output file.                                                                             |
|----------------------------------|----------------------------------------------------------------------------------------------------|
| -i <icon file="" path=""></icon> | Specify the icon path for exe output.                                                                                |
| -w <window size=""></window>     | Specify the size of exe window.<br>Value could be: M,F, or some string like:800,600<br>(width is 800,height is 600). |

Examples 1:

PTCMD -f"C:\input.pdf" -o"C:\outputfolder" -n"index" -thtml -c"Title" -s"Float#c:\my\_ebooksetting.txt" -r"1-8,9-14,42" -q4 -R"SWF" -bN

Examples 2: PTCMD -f"C:\input.pdf" -o"C:\outputfolder" -n"ExeFileName" -texe -i"C:\app.ico" -c"Title" -s"Float#Blues" -r"All" -q5 -R"GS"

Examples 3: PTCMD -f"C:\input.pdf" -o"C:\outputfolder" -n"index" -tzip -c"Title" -s"Float#Blank" -r"All" -q5 -R"GS" -k"html key words"\

Return Code:

- 1: Success
- 2: Input file not found
- 3: Parameters are invalid
- 4: Failed to load PDF
- 5: Failed to import bookmarks
- 6: Failed to import links
- 7: Failed to import searchable information
- 8: Failed to save the output file.

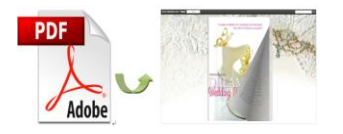

# **License Agreements**

All copyrights to A-PDF to Flipbook Pro (the Software) are exclusively owned by A-PDF Solution. For more information, visit our website at www.A-PDF.com.

Anyone may use this software but all the flash files generated will automatically have a demo watermark on the first page of them. To remove the limitation you must register.

Once registered, the user is granted a non-exclusive license to use the Software on one computer (i.e. a single CPU) at a time. The registered Software may not be rented or leased, but may be permanently transferred, if the person receiving it agrees to terms of this license.

The Software unregistered (trial) version may be freely distributed, provided the distribution package is not modified. No person or company may charge a fee for the distribution of the Software without written permission from the copyright holder.

THE SOFTWARE IS DISTRIBUTED "AS IS". NO WARRANTY OF ANY KIND IS EXPRESSED OR IMPLIED. YOU USE AT YOUR OWN RISK. THE AUTHOR WILL NOT BE LIABLE FOR DATA LOSS, DAMAGES, LOSS OF PROFITS OR ANY OTHER KIND OF LOSS WHILE USING OR MISUSING THIS SOFTWARE.

You may not use, copy, emulate, clone, rent, lease, sell, modify, decompile, disassemble, otherwise reverse engineer, or transfer the licensed Software, or any subset of the licensed Software, except as provided for in this agreement. Any such unauthorised use shall result in immediate and automatic termination of this license and may result in criminal and/or civil prosecution.

All rights not expressly granted here are reserved by A-PDF Solution.

Installing and using the Software signifies acceptance of these terms and conditions of the license.

If you do not agree with the terms of this license you must remove the Software files from your storage devices and cease to use the product.